# City App VdL iBeacon

multiplicity

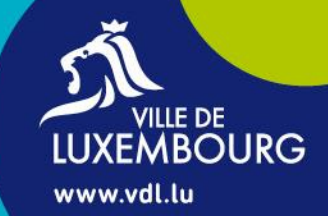

## **Prérequis**

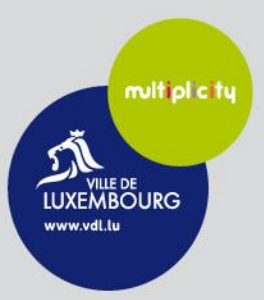

## **Application et activation**

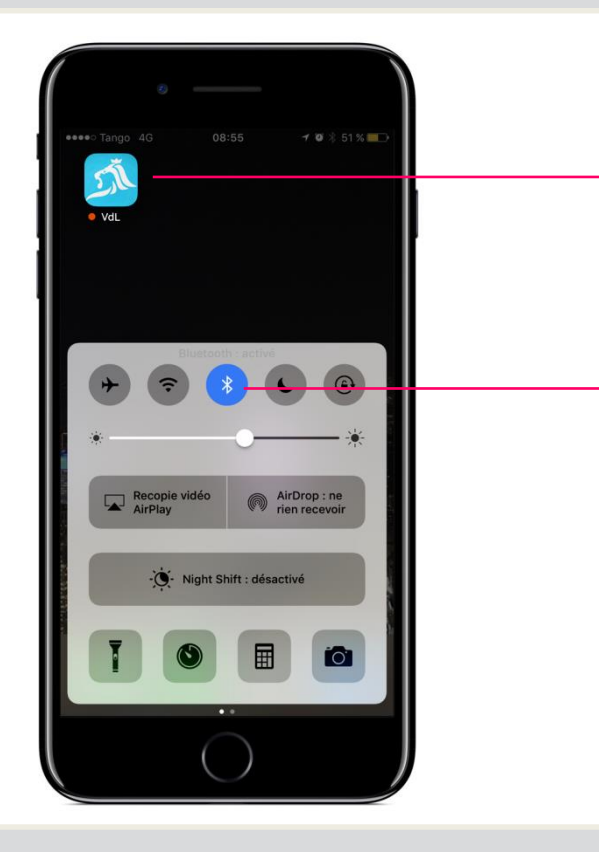

- Télécharger l'application «City App VdL» et accepter la réception de notifications et la géolocalisation lors de installation de l'application.
- Activer la fonction Bluetooth.

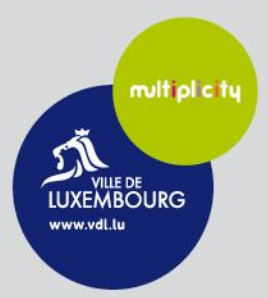

#### Sélection des arrêts favoris

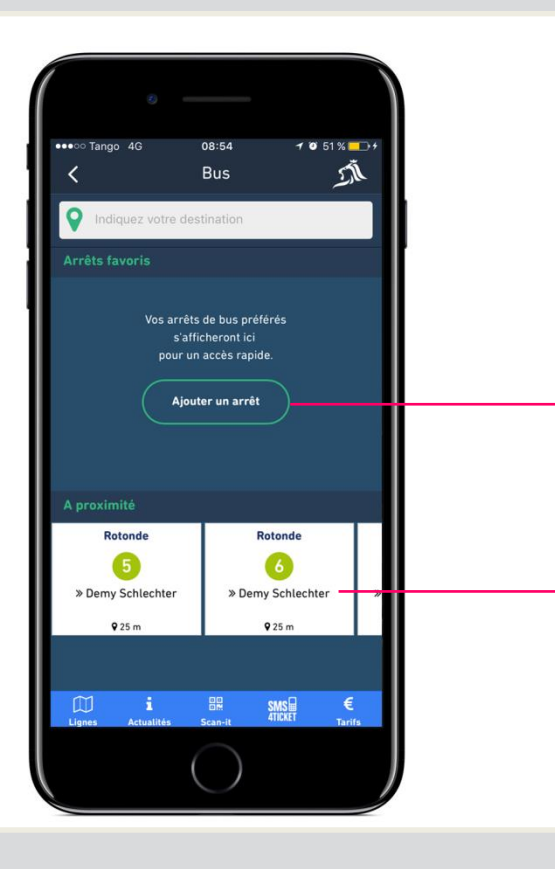

- Pour recevoir les notifications de passage du prochain bus lorsque l'on se trouve à l'arrêt de bus, il faut ajouter son/ses arrêt(s) favori(s) dans l'application.
- Cliquer sur le bouton «Ajouter un arrêt» pour sélectionner un arrêt, si l'on est pas à proximité de l'arrêt souhaité.

ou

 Sélectionner directement sa station dans le cas où l'on est proche de l'arrêt.

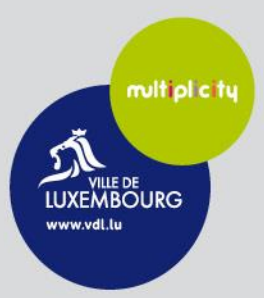

#### Ajout des arrêts favoris

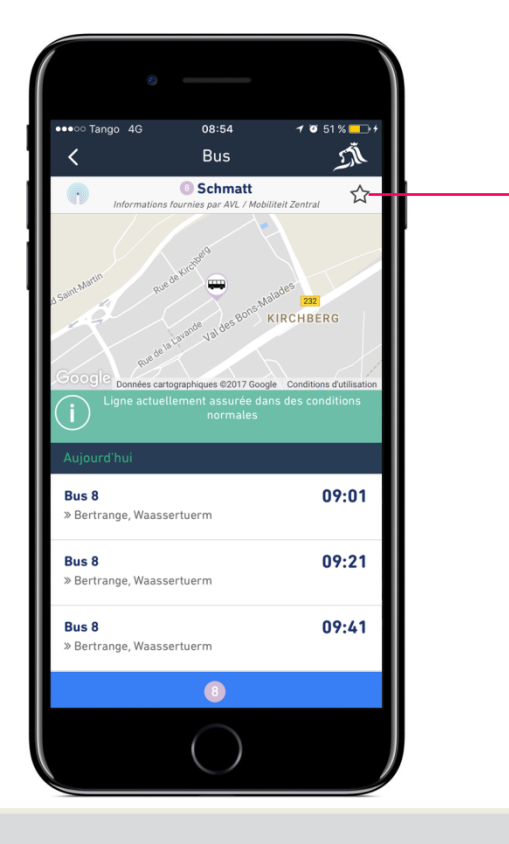

• Cliquer sur l'étoile pour ajouter l'arrêt dans les favoris.

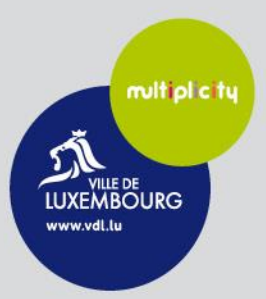

#### Ajout des arrêts favoris

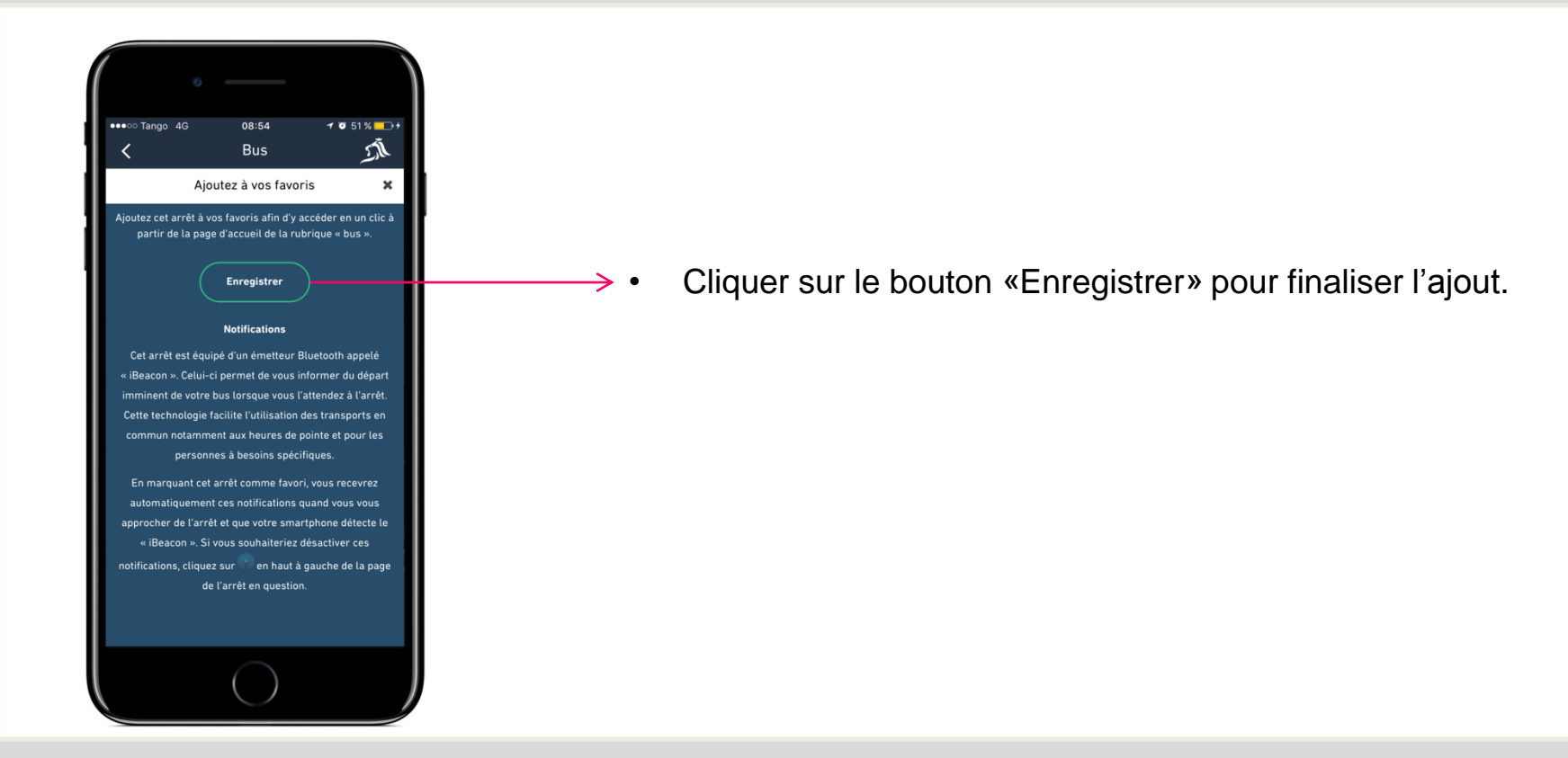

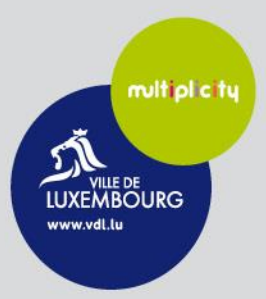

#### Gestion des arrêts favoris

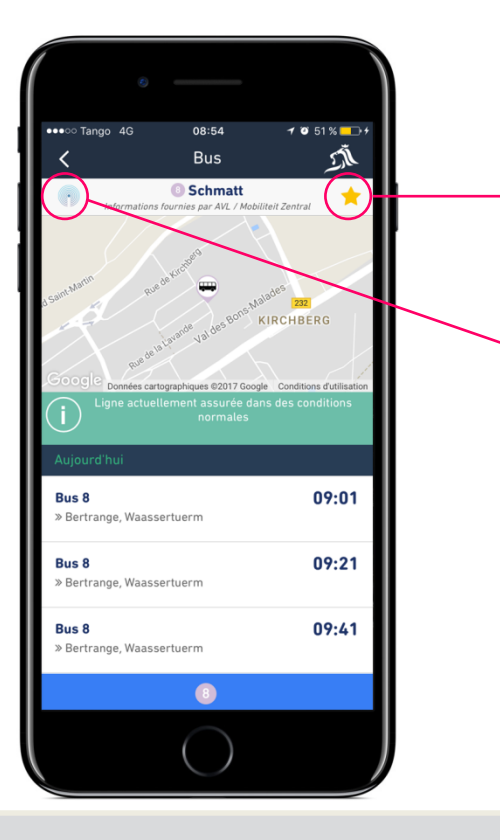

- Le changement de couleur de l'étoile indique qu'il s'agit désormais d'un arrêt «favori». Pour retirer cet arrêt des favoris, il suffit de cliquer sur cette étoile.
- L'icône «iBeacon» permet d'activer ou de désactiver les notifications envoyées par les iBeacons lorsque l'on se trouve à un arrêt de bus auquel on est abonné. Ainsi, l'utilisateur peut disposer rapidement des informations concernant un arrêt «favori» sans pour autant recevoir une notification.

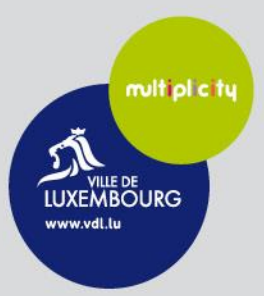

#### Gestion des arrêts favoris

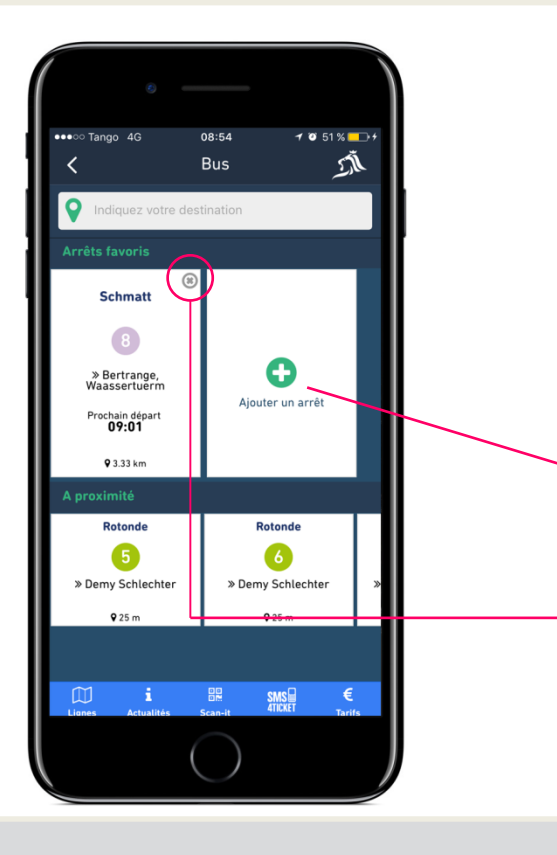

• En revenant sur la page d'accueil du Service des autobus, l'on constate que l'arrêt a bien été ajouté dans l'espace «Arrêts favoris».

Ainsi, l'utilisateur peut disposer des informations concernant son bus très rapidement.

- Il est possible également d'ajouter plusieurs arrêts dans les favoris.
- Pour retirer un arrêt des favoris, il est aussi possible de le faire en cliquant sur la croix.

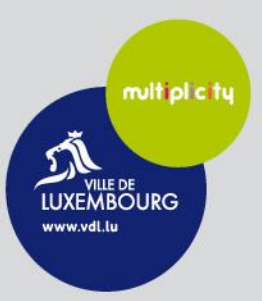

## **Réception des notifications**

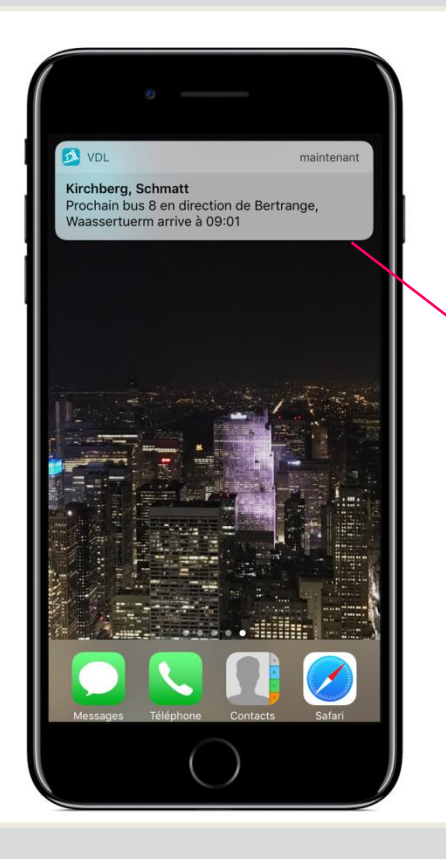

- Pour recevoir les notifications en entrant dans un des arrêts de bus favoris, il faut remplir les 3 conditions suivantes :
  - Disposer de la nouvelle application de la Ville de Luxembourg, City App VdL
  - Avoir ajouté un ou plusieurs arrêts aux favoris
  - Avoir activé la fonction Bluetooth sur son téléphone
- La notification apparaît lorsque l'utilisateur se trouve à l'arrêt de bus auquel il s'est abonné. Celle-ci peut être lue par le «Voice Over» si l'utilisateur a activé cette fonction sur son téléphone.
- Si l'utilisateur clique sur la notification, l'application s'ouvre directement à la page de l'arrêt concerné. Il est ainsi possible de consulter les horaires des bus suivants.
- A noter que les notifications s'affichent même si l'application n'est pas active ou ouverte en background.